## How to setup Microsoft Outlook Express

When you open Outlook Express for the first time it will start a setup wizard. Choose "<u>C</u>reate a new Internet mail account".

| Internet Connection Wizard                                                                                                    |
|----------------------------------------------------------------------------------------------------|
| Setting up Internet Mail                                                                                                    |
| The Internet Connection Wizard has detected previously installed e-mail software. You<br>can have your Internet mail account settings imported, so you can continue to use them<br>with your new mail program. |
| Create a new Internet mail account                                                                                                    |
| C Use an existing Internet mail account                                                                                                    |
| Microsoft Windows Messaging or Exchange or Outlook                                                                                                    |
|                                                                                                    |
|                                                                                                    |
|                                                                                                    |
| < <u>B</u> ack <u>N</u> ext > Cancel                                                                                                    |

Next enter the name you wish to have show up as the "From" to the person you are sending the eMail under "Full Name" [i.e. John Smith]. Note make the case the way you want it to show up.

| Internet Connection Wizard                     | i 🛛                                                                                          |
|------------------------------------------------|----------------------------------------------------------------------------------------------|
| Your Name                                      | ×.                                                                                           |
| When you send e-mail,<br>Type your name as you | your name will appear in the From field of the outgoing message.<br>would like it to appear. |
| <u>D</u> isplay name:                          | New IP User                                                                                  |
|                                                | For example: John Smith                                                                      |
|                                                |                                                                                              |
|                                                |                                                                                              |
|                                                |                                                                                              |
|                                                | < <u>B</u> ack <u>N</u> ext > Cancel                                                         |

Now enter enter your eMail address and note that eMail addresses are not case sensitive.

| Internet Connection Wizard   |                                                          | ×     |
|------------------------------|----------------------------------------------------------|-------|
| Internet E-mail Address      |                                                          | ×     |
| Your e-mail address is the a | address other people use to send e-mail messages to you. |       |
| <u>E</u> -mail address:      | ipnewuser@ipinc.net                                      |       |
|                              | For example: someone@microsoft.com                       |       |
|                              |                                                          |       |
|                              | < <u>B</u> ack <u>N</u> ext > Ca                         | ancel |

Now enter the "Incoming Server", and "Outgoing Server" information. Note please review your "User Information" you received as to how this is setup, or contact us. New accounts should use "atlas.ipinc.net" as the "Outgoing Mail Server". Old account may still use "mail.ipinc.net" for the "Outgoing Server".

| ternet Connection Wizard                                                                            | J      |
|----------------------------------------------------------------------------------------------------|--------|
| E-mail Server Names                                                                                 | ×      |
| My incoming mail <u>s</u> erver is a POP3 server.                                                   |        |
| Incoming mail (POP3, IMAP or HTTP) server:                                                          |        |
| mail.ipinc.net                                                                                      |        |
| An SMTP server is the server that is used for your outgoing e-mail.<br>Outgoing mail (SMTP) server: |        |
| atlas.ipinc.net                                                                                     |        |
|                                                                                                    |        |
|                                                                                                    |        |
|                                                                                                    |        |
| < Back Next >                                                                                       | Cancel |

Now enter your "Account name" and "Password" from the "User Information" sheet.

| Internet Connection Wizard                                                                        |                                                                                                    | ×     |
|---------------------------------------------------------------------------------------------------|----------------------------------------------------------------------------------------------------|-------|
| Internet Mail Logon                                                                               |                                                                                                    | ×     |
| Type the account name an                                                                          | d password your Internet service provider has given you.                                                         |       |
| Account name:                                                                                     | ipnewuser                                                                                                    |       |
| Password:                                                                                         | xxxxxxxxx<br>I▼ Remember pass <u>w</u> ord                                                                       |       |
| If your Internet service provid<br>(SPA) to access your mail acc<br>Authentication (SPA)' check t | er requires you to use Secure Password Authentication<br>sount, select the 'Log On Using Secure Password<br>box. |       |
| Log on using <u>S</u> ecure Pas                                                                   | sword Authentication (SPA)                                                                                       |       |
|                                                                                                   | < <u>B</u> ack <u>N</u> ext > Ca                                                                                 | ancel |

You are now done with the first part of the setup after you click "Finish" and if it asks you if you wish to import information from another eMail program on your system this is a personal preference on your part.

| ernet Connection Wizard                     |                                             | ×     |
|---------------------------------------------|---------------------------------------------|-------|
| Congratulations                             |                                             | 尜     |
| You have successfully entered all of the ir | nformation required to set up your account. |       |
| To save these settings, click Finish.       |                                             |       |
|                                             |                                             |       |
|                                             |                                             |       |
|                                             |                                             |       |
|                                             |                                             |       |
|                                             |                                             |       |
|                                             |                                             |       |
|                                             |                                             |       |
|                                             |                                             |       |
|                                             |                                             |       |
|                                             | < Back Finish C                             | ancel |
|                                             |                                             |       |

You should now be inside the Outlook Express program

| 🗐 Outlook Express - Ipnewuser                       |                                                                                                    |                                                                                                    |
|-----------------------------------------------------|----------------------------------------------------------------------------------------------------|----------------------------------------------------------------------------------------------------|
| Eile Edit <u>V</u> iew <u>T</u> ools <u>M</u> essag | ge <u>H</u> elp                                                                                                  |                                                                                                    |
| Create Mail Send/Recv Add                           | 🛐 💭 -<br>dresses Find                                                                                            |                                                                                                    |
| 😂 Outlook Express                                   |                                                                                                    | Ipnewuser                                                                                                    |
| Folders ×                                           | Outlook                                                                                                    | Go to <b>msn 🔍</b> 🔎                                                                                                    |
| Outlook Express                                     |                                                                                                    |                                                                                                    |
|                                                     |                                                                                                    | Find a Message Identities 🗸                                                                                                    |
| Outbox                                              |                                                                                                    | Tip of the day X                                                                                                    |
| - 🎁 Sent Items                                      | E-mail                                                                                                    |                                                                                                    |
| [¥] Deleted Items<br>{\$} Drafts                    | Ihere is <u>1 unread Mail message</u> in your Inbox                                                              | Use the address book to<br>store contact information,<br>such as e-mail addresses,<br>home or business addresses,<br>and phone numbers. |
|                                                     | î Create a <u>new Mail message</u>                                                                               | To create a new entry, click                                                                                                    |
|                                                     | <u>Read Mail</u>                                                                                                 | Addresses on the toolbar,<br>click New on the address<br>book toolbar, then click New<br>Contact.                                       |
|                                                     | Newsgroups                                                                                                    |                                                                                                    |
| <u>C</u> ontacts ▼ X                                | Set up a Newsgroups account                                                                                      |                                                                                                    |
| There are no contacts to display. Click             | Contacts                                                                                                    |                                                                                                    |
| on Contacts to create a new contact.                | Image: Open the Address Book   Image: Find People   Image: When Outlook Express starts, go directly to my Inbox. |                                                                                                    |
|                                                     |                                                                                                    | Section 2011 Section 2011                                                                                                    |

At the top click "Tools", and then "Accounts..." from the drop down. Next click on the "Mail" tab at the top of this window and it should look like this. Then click the "Properties" button.

| nternet Accounts |                         |               | ?                      |
|------------------|-------------------------|---------------|------------------------|
| All Mail N       | ews   Directory Service |               | <u></u> dd ▶           |
| Account          | Type                    | Connection    | <u>R</u> emove         |
| Samail pinc.net  | maii (derauit)          | Any Available | Properties             |
|                  |                         |               | Set as <u>D</u> efault |
|                  |                         |               | Import                 |
|                  |                         |               | <u>Export</u>          |
|                  |                         |               |                        |
|                  |                         |               | <u>S</u> et Order      |
|                  |                         |               | Close                  |

Only perform this part of the operation if you "Outgoing mail [SMTP]:" is atlas.ipinc.net. Click on the "Servers" tab at the top, and then click in the box next to "My server requires authentication" near the bottom left hand side. Then click "Apply".

| 🖀 mail.ipinc.net Properties 🛛 🤶                     |  |  |
|-----------------------------------------------------|--|--|
| General Servers Connection Security Advanced        |  |  |
| Server Information                                  |  |  |
| My incoming mail server is a POP3 server.           |  |  |
| Incoming mail (POP3): mail.ipinc.net                |  |  |
| Outgoing mail (SMTP): atlas.ipinc.net               |  |  |
| Incoming Mail Server                                |  |  |
| Agcount name: ipnewuser                             |  |  |
| Password:                                           |  |  |
| Remember pass <u>w</u> ord                          |  |  |
| Log on using <u>S</u> ecure Password Authentication |  |  |
| Outgoing Mail Server                                |  |  |
| ✓ My server requires authentication Settings        |  |  |
|                                                     |  |  |
|                                                     |  |  |
|                                                     |  |  |
| OK Cancel <u>A</u> pply                             |  |  |

Next click on the "Advanced" tab at the top of the window, change the "Outgoing mail [SMTP]:" to "587", and change "Server Timeouts" to "3 minutes" by moving the slider bar to the right. Now click "OK", then "Close" on the next window, and you should be ready to use your eMail.

| 😭 mail.ipinc.net Properties                            |
|--------------------------------------------------------|
| General Servers Connection Security Advanced           |
| Server Port Numbers                                    |
| Outgoing mail (SMTP): 587 Use Defaults                 |
| This server reguires a secure connection (SSL)         |
| Incoming mail (POP3): 110                              |
| This server requires a secure <u>c</u> onnection (SSL) |
| Server Timeouts Long 3 minutes                         |
| Sending                                                |
| ■ Break apart messages larger than 60 💮 KB             |
| Delivery                                               |
| Leave a copy of messages on server                     |
| 🗖 Bemove from server after 5 🖶 day(s)                  |
| ☐ Remove from server when deleted from 'Deleted Items' |
|                                                        |
| OK Cancel Apply                                        |

©2000-2006 Internet Partners, Inc. 1800 NW 167th Place Suite 160 Beaverton, Oregon 97006-8132 Phone +1 503 690 2700 FAX +1 503 690 9700